## **FLASHING MOTOROKR E6**

Apes banget gara-gara install skins Motorokr E6-ku hank, padahal cuman 2 skins aja. Mungkin karena memory internal E6 yang terlalu kecil, atau terjadi crash ketika switch antar skins. Mau apalagi, nunggu ke MSC kelamaan, pasti seharian mereka benerin. Apalagi kemaren udah jam 5 sore, besok kantor libur sampai tahun depan.  $\bigcirc \bigcirc \bigcirc$  Dengan browse sebentar di Google akhirnya nemu link yang bahas flashing hape ini dan apa aja yang dibutuhin, termasuk firmware-nya. Akhirnya nekad aja, kuputusin flashing sendiri meski harus kehilangan garansi.  $\bigcirc$ 

## **Disclaimer :**

- 1. Flashing firmware (monsterpack) akan membuat garansi hilang.
- 2. Tutorial singkat ini berdasarkan pengalaman pribadi.
- 3. Segala resiko akibat flashing **100%** menjadi tanggung jawab anda.
- 4. Tutorial ini tidak untuk dikomersialkan.

## **Preparing :**

- 1. Donlot firmware (monsterpack) di sini.
- 2. Donlot RSD Lite 4.1 di sini.
- 3. Donlot Motorola End User Driver Installation 2.7.6 di sini
- 4. Kompie dengan Window\$ XP Pro (pinjem nih, aku kan pake RHEL 5 & Debian Etch 4.0r1).
- 5. Kabel USB bawaan Motorokr E6.
- 6. Nyali !!

## Flashing :

- 1. Unzip file-file yang udah di donlot tadi. Simpan di folder yang berbeda, biar gak berantakan.
- 2. Kemudian install RSD Lite 4.1 dan Motorola End User Driver Installation 2.7.6.
- 3. Pastikan batere terisi penuh dan usb mode pada posisi modem.
- 4. Tekan secara bersamaan tombol power hape (merah) dan tombol kamera(sisi samping kanan atas) untuk masuk ke Bootloader Mode.
- 5. Colokin kabel usb ke kompie dan hape.
- 6. Jalankan RSD Lite, biarkan Window\$ mengenali perangkat hapenya, sampai terlihat status "Connected"

| Filename                                                                                                    |                                                       |             |               |                 | ShowDevice Dose |    |
|----------------------------------------------------------------------------------------------------|-------------------------------------------------------|-------------|---------------|-----------------|-----------------|----|
| vice Properties                                                                                                    |                                                       |             |               | File Properties |                 | _  |
| schnology, N / A<br>Altware Vession, N / A<br>ex Vession, N / A<br>sotioades Vession, v0x000<br>RM Vession, N / A<br>None Type: Engineering (07 | 1221<br>14636320645838                                | F0000000000 | 000]          |                 |                 |    |
| 144-64                                                                                                    | Det No.                                               | PortTure    | INEL/ESN/MEID | Status          | Progress        | IB |
| MODEL                                                                                                    | P.96 199.                                             | 11.00.1780  |               |                 |                 | _  |
| NS Flash Bulverde                                                                                                    | 1                                                     | USB         | N/A           | Connected       |                 | -  |
| NS Flash Bulverde                                                                                                    | 1 2                                                   | USB         | N/A           | Connected       |                 |    |
| NS Fliesh Bulverde                                                                                                    | 1<br>2<br>3                                           | USB         | N/A           | Connected_      |                 |    |
| NS Fliesh Bulverde                                                                                                    | 1<br>2<br>3<br>4                                      | USB         | N/A           | Connected       |                 |    |
| NS Flash Bulverde                                                                                                    | 1<br>2<br>3<br>4<br>5                                 | USB         | N/A           | Connected       |                 |    |
| NS Flash Bulverde                                                                                                    | 1<br>2<br>3<br>4<br>5<br>6                            | USB         | N/A           | Connected       |                 |    |
| NS Flash Bulverde                                                                                                    | 1<br>2<br>3<br>4<br>5<br>6<br>7                       | USB         | N/A           | Corrected       |                 |    |
| NS Flash Bulverde                                                                                                    | 1<br>2<br>3<br>4<br>5<br>6<br>7<br>8                  | USB         | NA.           | Corrected       |                 |    |
| NS Flash Bulverde                                                                                                    | 1<br>2<br>3<br>4<br>5<br>6<br>7<br>8<br>9             | USB         | NA.           | Corrected       |                 |    |
| NS Flash Bulverde                                                                                                    | 1<br>2<br>3<br>4<br>5<br>6<br>7<br>8<br>9<br>18       | USB         | N/A.          | Corrected       |                 |    |
| NS Flash Bulverde                                                                                                    | 1<br>2<br>3<br>4<br>5<br>6<br>7<br>8<br>9<br>18<br>11 | USB         | N/A.          | Connectied      |                 |    |

7. Open firmware yang udah di unzip tadi. Saya make firmware (monsterpack) "E608P\_Hybrid\_ahman\_v1"

| 🖱 RSD Lite v4.1 Mathi Flash / i                                                                                                    | with Flick Tee               | de-                                               |           |                |              |
|----------------------------------------------------------------------------------------------------|------------------------------|---------------------------------------------------|-----------|----------------|--------------|
| courd .                                                                                                    |                              |                                                   |           |                |              |
| Filerame                                                                                                    |                              |                                                   |           | Sho            | Device Close |
| Device Properties                                                                                                    | (                            |                                                   |           | 50             |              |
| IMEL/E SN/MEID: N / A<br>Technology: N / A<br>Software Version: N / A<br>Flex Version: N / A<br>Bootloader Version: v0x000221<br>DRM Version: N / A<br>Phone Type: Engineering (0F46363<br>Model<br>NS Flash Bulvode | Look in                      | ) e508p.hybid_ahman_v1<br>brid_ahman_v1.std       | • • • • • | 3.             | Pogess R A   |
|                                                                                                    | File name:<br>Files of type: | [E608P_Mybrid_shman_v1<br>[Al Film ("she"sh("sti) |           | Open<br>Cancel |              |
|                                                                                                    |                              | Copen as read-only                                |           |                |              |
|                                                                                                    | 10                           |                                                   |           |                |              |
|                                                                                                    | 11<br>12<br>13               |                                                   |           |                |              |
| e                                                                                                    |                              |                                                   |           |                | 2            |

|                                                                                                    |                                                                   |              |                                                                                                    |                                                                                                    | 100              | · · · · · |  |
|----------------------------------------------------------------------------------------------------|-------------------------------------------------------------------|--------------|----------------------------------------------------------------------------------------------------|----------------------------------------------------------------------------------------------------|------------------|-----------|--|
| ang                                                                                                    |                                                                   |              |                                                                                                    |                                                                                                    |                  |           |  |
| Filename: D'\e608p_hybrid                                                                                                    | ahnan_+1\E60                                                      | 8P_Hybrid_ah | max_v1.sbt                                                                                                    | Start                                                                                                    | ShowDevice Close |           |  |
| Device Properties                                                                                                    |                                                                   |              |                                                                                                    | File Properties                                                                                                    |                  |           |  |
| MEI/ESN/MEID: N / A<br>Technology: N / A<br>Software Vession: N / A<br>Res Vession: N / A<br>Bostoader Vession: v/A000<br>0/RM Vession: N / A<br>Phone Type: Engineeing (0 | 0221<br>14535320545838                                            | 000000000    | 200]                                                                                                    | Filename: E609°_Hybrid_shman_v1.sb/<br>Creation Date: 04/01/2007 01:02:42<br>File size: 75452148<br>RAM DL Verzion: N / A<br>Bootloader Verzion: N / A<br>Platform: 65M Bulvede<br>HAB Type: Signed Production                                                                                                    |                  |           |  |
| 1 Martin                                                                                                    | Dutkie                                                            | Put Ture     | INFL/ESN/MEID                                                                                                    | Status                                                                                                    | Promett          | 10        |  |
| P1000                                                                                                    | P.90, PM0.                                                        | 1            | the state of the state of the s | a second second s | 1 Triverties     | 100       |  |
| NS Flash Bulverde                                                                                                    | 1                                                                 | US8          | N/A                                                                                                    | Connected.                                                                                                    | 11.000           | 19        |  |
| NS Flash Bulverde                                                                                                    | 1 2                                                               | USB          | N/A                                                                                                    | Connected                                                                                                    | 11.000           | 19        |  |
| NS Flash Bulverde                                                                                                    | 1 2 3                                                             | USB          | N/A                                                                                                    | Connected                                                                                                    |                  | 10        |  |
| NS Flash Bulverde                                                                                                    | 1<br>2<br>3<br>4                                                  | USB          | N/A                                                                                                    | Connected                                                                                                    | 1.000            | 10        |  |
| NS Flash Bulverde                                                                                                    | 1<br>2<br>3<br>4<br>5                                             | USB          | NA                                                                                                    | Connected                                                                                                    | 1.090            | 10        |  |
| NS Fligh Bulvede                                                                                                    | 1<br>2<br>3<br>4<br>5<br>6                                        | USB          | N/A                                                                                                    | Connected                                                                                                    | 1.090            | 10        |  |
| NS Fligh Bulvede                                                                                                    | 1<br>2<br>3<br>4<br>5<br>6<br>7                                   | USB          | N/A                                                                                                    | Connected                                                                                                    | 1.090            | 10        |  |
| NS Flash Bulverde                                                                                                    | 1<br>2<br>3<br>4<br>5<br>6<br>7<br>8                              | USB          | N/A                                                                                                    | Connected                                                                                                    |                  | 10        |  |
| NS Fligh Bulvede                                                                                                    | 1<br>2<br>3<br>4<br>5<br>6<br>7<br>8<br>9                         | USB          | N/A                                                                                                    | Connected                                                                                                    |                  | 10        |  |
| NS Flash Bulverde                                                                                                    | 1<br>2<br>3<br>4<br>5<br>6<br>7<br>8<br>9<br>10                   | USB          | NA                                                                                                    | Connected                                                                                                    |                  | 10        |  |
| NS Flash Bulverde                                                                                                    | 1<br>2<br>3<br>4<br>5<br>6<br>7<br>8<br>9<br>10<br>11             | USB          | NA                                                                                                    | Connected                                                                                                    |                  |           |  |
| NS Flash Bulverde                                                                                                    | 1<br>2<br>3<br>4<br>5<br>6<br>7<br>8<br>9<br>10<br>11<br>11<br>12 | US8          | NA                                                                                                    | Connected                                                                                                    |                  |           |  |

8. Kemudian jalankan proses flashing dengan mengeklik tombol "Start". Proses flashing akan memakan waktu  $\pm 15$  - 20 menit.

| ne Dividition have                                                                                                    | UNING VICE                                    | SIR Hand drawn                                                                                                    | vî dil                                                 |                                                                                                    |                                                                                                    | 591                                       | 5hod)    | Close                                                                                                    |
|----------------------------------------------------------------------------------------------------|-----------------------------------------------|----------------------------------------------------------------------------------------------------|--------------------------------------------------------|----------------------------------------------------------------------------------------------------|----------------------------------------------------------------------------------------------------|-------------------------------------------|----------|----------------------------------------------------------------------------------------------------|
| Properties                                                                                                    |                                               |                                                                                                    |                                                        | File Pro                                                                                                    | perfec                                                                                                    |                                           |          |                                                                                                    |
| SN/HEID: N / A<br>ology: N / A<br>are Version: N / A<br>ersion: N / A<br>ader Version: V / A<br>fention: N / A<br>Type: Engineering (0 | 0221<br>F-636320645                           | 8 3F000000000000000000000000000000000000                                                                                                    |                                                        | Filename: ES08P, Hybid, annar, v1.sb/<br>Creation Date: 04/01/2007 01:12:42<br>File size: 75452148<br>RAM DL Version: N / A<br>Bootloader Version: N / A<br>Platform: SSM Bulveste<br>HAB Type: Signed Production |                                                                                                    |                                           |          |                                                                                                    |
| Part No.                                                                                                    | PotType                                       | MEL/ESN/MED                                                                                                    | Status                                                 | 0.4.7.65                                                                                                    | 992 TEAT 157 MILE                                                                                                    | Proc                                      | iest .   | Read                                                                                                    |
| 1                                                                                                    | USB                                           | NA                                                                                                    | Interface IP F                                         | Teching Co                                                                                                    | de Ginup 1                                                                                                    | Ees                                       | uted 171 | In process.                                                                                                    |
| 2                                                                                                    | 10.00                                         |                                                                                                    | 100000000000000000000000000000000000000                |                                                                                                    |                                                                                                    | -                                         |          | The second                                                                                                    |
| 2                                                                                                    |                                               |                                                                                                    |                                                        |                                                                                                    |                                                                                                    |                                           |          |                                                                                                    |
|                                                                                                    |                                               |                                                                                                    |                                                        |                                                                                                    |                                                                                                    |                                           |          |                                                                                                    |
|                                                                                                    |                                               |                                                                                                    |                                                        |                                                                                                    |                                                                                                    |                                           |          |                                                                                                    |
| 5                                                                                                    |                                               |                                                                                                    |                                                        |                                                                                                    |                                                                                                    |                                           |          |                                                                                                    |
| 6                                                                                                    |                                               |                                                                                                    |                                                        |                                                                                                    |                                                                                                    |                                           |          |                                                                                                    |
| 7                                                                                                    |                                               |                                                                                                    |                                                        |                                                                                                    |                                                                                                    |                                           |          |                                                                                                    |
| 8                                                                                                    |                                               |                                                                                                    |                                                        |                                                                                                    |                                                                                                    |                                           |          |                                                                                                    |
| 9                                                                                                    |                                               |                                                                                                    |                                                        |                                                                                                    |                                                                                                    |                                           |          |                                                                                                    |
| 10                                                                                                    |                                               |                                                                                                    |                                                        |                                                                                                    |                                                                                                    |                                           |          |                                                                                                    |
| 11                                                                                                    |                                               |                                                                                                    |                                                        |                                                                                                    |                                                                                                    |                                           |          |                                                                                                    |
| 12                                                                                                    |                                               |                                                                                                    |                                                        |                                                                                                    |                                                                                                    |                                           |          |                                                                                                    |
| 12                                                                                                    |                                               |                                                                                                    |                                                        |                                                                                                    |                                                                                                    |                                           |          |                                                                                                    |
| p bytefid ahman<br>t View Pavartes                                                                                                    | v <b>1</b><br>Tooli Help                      |                                                                                                    |                                                        |                                                                                                    |                                                                                                    |                                           |          | la                                                                                                    |
| p bytrid ahmen<br>t Vev Pavertes<br>t • ② - ở                                                                                          | vi<br>Tooli Help<br>DiSearch                  | Podes 1                                                                                                    | •                                                      |                                                                                                    |                                                                                                    |                                           |          | la                                                                                                    |
| p hyterid ahman<br>t View Pavarbes<br>k • ② - 🟂                                                                                        | v1<br>Toolii Help<br>DiSearch<br>Iman_v1      | Fodes 1                                                                                                    | 1.                                                     |                                                                                                    |                                                                                                    |                                           |          |                                                                                                    |
| <ul> <li>bytald_ahman</li> <li>Wev Pavartes</li> <li>A • (2) - (2)</li> <li>Driestolop_hybrid_at</li> <li>Occuments</li> </ul>         | v1<br>Tooli Help<br>DiSearch<br>hean_v1<br>X  | Fodes                                                                                                    | ]•<br>Iman_ot.hog                                      |                                                                                                    | t603P_Hybrid_ahman_<br>387 File<br>72,594 KB                                                                                                    | y1.dtf                                    |          | i d<br>Bolg Jybrid Jihman yr<br>Hig Pile<br>10                                                                                                    |
| P. hyterid                                                                                                    | v1<br>Tools Help<br>D Search<br>Innen_v1<br>X | Podes                                                                                                    | •<br>man_=1.hmg                                        |                                                                                                    | 16009_Htybril_shear,<br>SIF File<br>72,574 H3<br>#600p_Hybrid_shear,<br>2945 File<br>HE H2                                                                                                    | v1.df                                     |          | 601p_bytnd_ahman_yr<br>mSPR<br>10<br>MSPR<br>MSPR<br>MSPR                                                                                                    |
| Vev Paverkes<br>k Vev Paverkes<br>k Occurrents<br>My Mesic<br>My Petures<br>Computer<br>UM_FRE_CAD(C)<br>Area Tep                      | v1<br>Tooli Help<br>Disearch<br>Innen_v1<br>X | Podes                                                                                                    | ]•<br>man_st.long<br>man_st067                         |                                                                                                    | ticop_itybrid_shman_<br>titr File<br>73,054 K3<br>#600p_itybrid_shman_<br>945 File<br>441 K2<br>#600p_itybrid_shman_<br>945 File<br>213                                                                                            | v1.df<br>v1002                            |          | 000p. Jyybrid Jahman ys<br>195 File<br>100<br>100 Jyybrid Jahman ys<br>100 File<br>101 D<br>105 File<br>105 File<br>201 D                                                                                                    |
|                                                                                                    | v1<br>Tools Help<br>Disearch<br>Innen_v1<br>X | Fodes  Fodes  Fo | ] •<br>tman_=1.061<br>tman_=1067<br>tman_=1063         |                                                                                                    | t600P_Hybrid_shman_<br>tar File<br>73,594 K3<br>#600p_Hybrid_shman_<br>596 File<br>Hill K2<br>#600p_Hybrid_shman_<br>596 File<br>2 K3<br>#600p_Hybrid_shman_<br>596 File<br>2 K3                                                   | v1.dt/<br>v1052<br>v1052<br>v1053         |          | 000p. Jyybrid Jahman ys<br>HS FRE<br>100<br>100 Jyybrid Jahman ys<br>100 Jyybrid Jahman ys<br>100 FRE<br>101 FRE<br>101 FRE<br>101 FRE<br>101 FRE<br>101 FRE<br>101 FRE<br>101 FRE<br>101 FRE<br>101 FRE<br>101 FRE                                                                                                    |
|                                                                                                    | v1<br>Tooli Help<br>Disearch<br>Innen_v1<br>X | Podes  Podes  Po | •<br>man_=1.063<br>man_=1063<br>man_=1063              |                                                                                                    | ticcop_itybrid_shman_<br>titr File<br>73,054 K3<br>#600p_itybrid_shman_<br>945 File<br>#41 K2<br>#600p_itybrid_shman_<br>945 File<br>2 K3<br>#600p_itybrid_shman_<br>945 File<br>1,024 K3<br>#600p_itybrid_shman_                  | v1.dt/<br>v1092<br>v1092<br>v1093         |          | 100p, Jybrid, ahman, yi<br>105, File<br>10<br>100p, Jybrid, ahman, yi<br>100p, Jybrid, ahman, yi<br>105, File<br>1010<br>100p, Jybrid, ahman, yi<br>105, File<br>10, File<br>10, |
|                                                                                                    | v1<br>Tooli Help<br>Diserch<br>Manan v1<br>X  | Podes  Podes  Po | •<br>man_<1.063<br>man_<1063<br>man_<1063<br>man_<1063 |                                                                                                    | t600P_Hybrid_shman_<br>ter Pie<br>73,05H 13<br>#600p_Hybrid_shman_<br>546 Fie<br>Hit 42<br>#600p_Hybrid_shman_<br>546 Fie<br>1,02H 33<br>#600p_Hybrid_shman_<br>546 Fie<br>1,02H 33<br>#600p_Hybrid_shman_<br>546 Fie<br>1,122H 34 | v1.df<br>v1062<br>v1063<br>v1063<br>v1063 |          | 100p, Jybrid, ahman, yr<br>105 File<br>100p, Jybrid, ahman, yr<br>105 File<br>100p, Jybrid, ahman, yr<br>105 File<br>1010<br>100p, Jybrid, ahman, yr<br>105 File<br>100p, Jybrid, ahman, yr<br>105 File<br>1010<br>100p, Jybrid, ahman, yr<br>105 File<br>1010                                                                                                    |

9. Proses flashing selesai, cek statusnya.

| nng                                                                                                    |                                                   |            |                  |                                                                                                    |                 |     |  |
|----------------------------------------------------------------------------------------------------|---------------------------------------------------|------------|------------------|----------------------------------------------------------------------------------------------------|-----------------|-----|--|
| Flenane Diseaso, you                                                                                                    | Cathor, ST(ER)                                    | P, Hidadah | nar_v1 dr        |                                                                                                    | Character Coord |     |  |
| levice Properties                                                                                                    |                                                   |            |                  | File Properties                                                                                                    |                 |     |  |
| MEI/ESN/MEID: N / A<br>Technology: N / A<br>Software Version: N / A<br>Bootloader Version: N / A<br>Bootloader Version: N / A<br>Phone Type: Engneeing ( | 00221<br>1F453632C64583F                          | 0010000000 | 0001             | Filename: E009P Hybrid, alman, v1.tbl<br>Creation Date: 04/01/2007 01:52:42<br>File size: 754521-03<br>RAM DL Version: N / A<br>Bootloader Version: N / A<br>Platform: 05/H Bulverde<br>HAB Type: Signed Production |                 |     |  |
| Model                                                                                                    | Port No.                                          | Pat Type   | IME / ESN / MEID | Status                                                                                                    | Progess         | 8   |  |
| NS Faint Bullverde                                                                                                    | 1                                                 | USB        | N/A              | Please manually power up this phone.                                                                                                    | Executed 100    | : h |  |
| - Hornarroomar                                                                                                    | 2                                                 | 1.         | 1                |                                                                                                    | 1               | - ) |  |
|                                                                                                    |                                                   |            |                  |                                                                                                    |                 |     |  |
|                                                                                                    | 3                                                 |            |                  |                                                                                                    |                 |     |  |
|                                                                                                    | 1                                                 |            |                  |                                                                                                    |                 |     |  |
|                                                                                                    | )<br>4<br>5                                       |            |                  |                                                                                                    |                 |     |  |
|                                                                                                    | 3<br>4<br>5<br>6                                  |            |                  |                                                                                                    |                 |     |  |
|                                                                                                    | 2<br>4<br>5<br>6<br>7                             |            |                  |                                                                                                    |                 |     |  |
|                                                                                                    | 2<br>4<br>5<br>6<br>7<br>8                        |            |                  |                                                                                                    |                 |     |  |
|                                                                                                    | 3<br>4<br>5<br>6<br>7<br>8<br>9                   |            |                  |                                                                                                    |                 |     |  |
|                                                                                                    | 3<br>6<br>7<br>8<br>9<br>10                       |            |                  |                                                                                                    |                 |     |  |
|                                                                                                    | 1<br>4<br>5<br>6<br>7<br>8<br>5<br>10<br>11       |            |                  |                                                                                                    |                 |     |  |
|                                                                                                    | 1<br>4<br>5<br>6<br>7<br>8<br>5<br>10<br>11<br>12 |            |                  |                                                                                                    |                 |     |  |

10. .... 🙂 🙂 🙂

Surabaya, 31 Desember 2007 01.15 am Aris E. Wahyudi